## Activating the Dynamed Mobile App

 Access the web version of Dynamed From the Library's Page go to Databases-D-Dynamed If not on campus, be sure to click the Off-Campus link; you will be asked to log in with your name, barcode, and PIN

| LSU Health                               |                        |                               |                                                                                                    |                      |                            |                     |  |  |
|------------------------------------------|------------------------|-------------------------------|----------------------------------------------------------------------------------------------------|----------------------|----------------------------|---------------------|--|--|
| NEW ORLEAN                               | IS                     |                               |                                                                                                    |                      |                            |                     |  |  |
| SCHOOL OF S<br>ALLIED HEALTH PROFESSIONS | School of<br>Dentistry | School of<br>Graduate Studies | SCHOOL OF<br>MEDICINE                                                                                                    | SCHOOL OF<br>NURSING | SCHOOL OF<br>PUBLIC HEALTH | LSU<br>PATIENT CARE |  |  |
| Friday, August 14, 2015 2:33 PM   9      | )1°F                   |                               |                                                                                                    |                      | 🏦 🕏 🛍                      | 🕂 😨 🧍 🙆             |  |  |
| About the Libraries                      |                        |                               |                                                                                                    |                      | LIBR                       | ARIES               |  |  |
| Dental Library                           |                        |                               |                                                                                                    |                      | LIDIN                      | AINILS              |  |  |
| John P. Isché / Main Library             | Databa                 | ses - DynaMed                 |                                                                                                    |                      |                            |                     |  |  |
| General Information                      |                        |                               |                                                                                                    |                      |                            |                     |  |  |
| Resources                                | On Camp                | ous:                          | EBSCOhost                                                                                                    |                      |                            |                     |  |  |
| Databases                                | Off Camp               | ous:                          | EBSCOhost                                                                                                    |                      |                            | 27                  |  |  |
| Digital Collections                      |                        |                               | Point-of-care referen                                                                                                    | ce designed to pro   | nvide the best available o | evidence to support |  |  |
| E-Journals & E-Books A to Z              |                        |                               | clinical decision-mal                                                                                                    | king.                | Svide the best available ( | sidence to support  |  |  |
| Help                                     |                        |                               | <ul> <li>Clinically-organized summaries for nearly 3,200 disease and condition topics</li> <li>Over 800 drug topic summaries</li> </ul> |                      |                            |                     |  |  |
| LibGuides                                | Descripti              | on:                           | Reviews & lite                                                                                                    | erature surveillanc  | e for over 500 medical jo  | ournals             |  |  |

2. Click the "Mobile" link at the top of the Dynamed page

| Home | Recent Updates | E-Newsletter | Mobile | Calculators ~ |                                                             |                   | Send Comment About          | t∨ Help |
|------|----------------|--------------|--------|---------------|-------------------------------------------------------------|-------------------|-----------------------------|---------|
|      |                |              |        |               |                                                             | LOUISIA           | ANA STATE UNIV HSC - NEW OR | RLEANS  |
|      |                |              |        |               |                                                             |                   |                             |         |
|      |                |              |        | •             |                                                             |                   |                             |         |
|      |                |              | 5      |               |                                                             |                   |                             |         |
|      |                |              | L      | Ynaveo        |                                                             | Search ?          |                             |         |
|      |                |              |        |               | Browse: A B C D E F G H I J K L M N O P Q R S T U V W X Y Z | Browse Categories |                             |         |

3. Enter the e-mail for an account you have configured on your mobile device

| Enter your em    | ail address to send yourself the instructions, key and a link to download the app. |  |
|------------------|------------------------------------------------------------------------------------|--|
| E-mail to        |                                                                                    |  |
|                  |                                                                                    |  |
| Separate each e- |                                                                                    |  |
| Send             | Cancel Learn More                                                                  |  |

4. Before you can use the link in the message sent from Dynamed to activate the mobile version, you will need to have downloaded the Dynamed app from either the Google Play or Apple App stores. You can then click the link in the message and you will be able to use Dynamed without having to authenticate for another six months.